## การเปลี่ยนข้อมูลส่วนบุคคล สำหรับการ reset รหัสผ่าน Office365

1. ทำการ login ที่ <u>www.office.com</u>

|                    | ø                            | ? (1   | E)      | i. ที่ Account mo | anager |
|--------------------|------------------------------|--------|---------|-------------------|--------|
| University of Phay | /a0                          | Sign o | ut      |                   |        |
| (Ř)                | 63000000<br>6300000@up.ac.th | 5      | ii.เลือ | ก View account    | 7      |
|                    | My Office profile            |        |         |                   |        |

2. ที่หน้า My Account เลือกที่เมนู Security info หรือสามารถกดได้ที่ UPDATE INFO

| 📢 Microsoft Office Home 🛛 🗙 💾 M                                           | My Account × +                 |                      |           |                  |     |    |
|---------------------------------------------------------------------------|--------------------------------|----------------------|-----------|------------------|-----|----|
| $\leftarrow$ $\rightarrow$ $\circlearrowright$ $\triangle$ https://myacco | ount.microsoft.com/?ref=MeCont |                      | ¢= 1      | 🔁 🛛 InPrivate (2 | . 9 |    |
| III Office 365 My Account                                                 | $\sim$                         |                      |           | 8                | ?   | 63 |
| A Overview<br>& Security info                                             | ity info                       | Socia                | ritu in   | fo               |     | *  |
| Devices     Password                                                      | 63000000                       | Secu                 |           | 10               |     |    |
| Crganizations                                                             | ☐ 63000000@up.ac.th            | Keep your verificati | on method | s and security   |     |    |
| Settings & Privacy<br>Settings & Privacy                                  |                                | UPDA                 | TE INFO > |                  |     |    |
| Gffice apps                                                               | Why can't I edit?              | หรือ UPDATE INFO     |           |                  |     |    |
| Subscriptions                                                             | -                              |                      |           |                  |     |    |

 ในหน้า Security info จะปรากฏข้อมูล คือ email ที่ได้ทำการลงทะเบียนไว้สำหรับการ reset รหัสผ่าน หากต้องการเปลี่ยนสามารถกดได้ที่ Change เพื่อทำการเปลี่ยน email

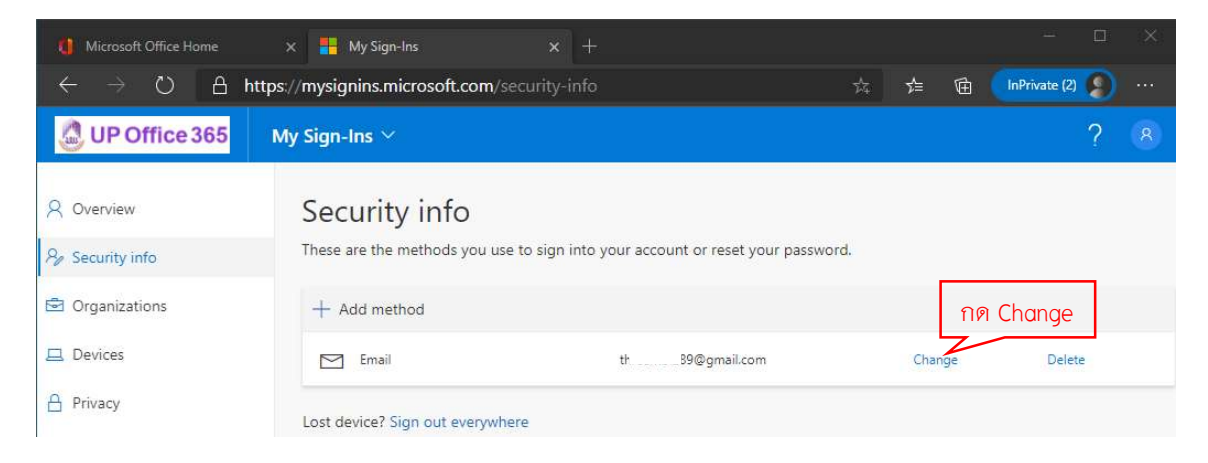

4. หลังจากกด change ระบบจะแสดงหน้าต่างของ email ขึ้นมา ในหน้าต่างนี้สามารถเปลี่ยน email ใหม่ได้เลย

| R Overview                                                                    | Security info                                                                                                    |                                                                                                    |                                                            |                            |
|-------------------------------------------------------------------------------|----------------------------------------------------------------------------------------------------|----------------------------------------------------------------------------------------------------|------------------------------------------------------------|----------------------------|
| 8 Security info                                                               | These are the methods you use                                                                                                    | to sign into your account or reset your password                                                                 | а.                                                         |                            |
| 🖻 Organizations                                                               | Set default sign-in method                                                                                                    |                                                                                                    |                                                            |                            |
| 📮 Devices                                                                     | + Add method                                                                                                    |                                                                                                    |                                                            |                            |
| A Privacy                                                                     | Email                                                                                                    | tł 89@gmail.com                                                                                                  | Change                                                     | Delete                     |
|                                                                               | Lost device? Sign out everywhe                                                                                                    | re 📕                                                                                                    |                                                            |                            |
|                                                                               | Email<br>What email would<br>th B9@<br>Email<br>What email would<br>bi ai@hot                                                                                                    | d you like to use?<br>gmail.com i.emcil เดิม<br>Cancel Next<br>d you like to use?<br>mail.com ii.ทำการเปลี่ยน em | ail ใหม่<br>iii.กด Next                                    | ]                          |
| University of Phayao accoun                                                   | t email verification code                                                                                                    |                                                                                                    |                                                            |                            |
| Microsoft on behalf of Univ<br>fonine.com><br>Fri 1/8/2021 3.02 PM<br>To: You | rersity of Phayao <msonlineservicesteam@microso<br>iv. หลังจากกด<br/>Verify your email address<br/>Thanks for verifying your 630,0000@แตละth account!<br/>Your code is: 404878<br/>Sincerely.</msonlineservicesteam@microso<br> | Next ให้เข้าไปเช็ค email เพื่อนำ c<br>Email<br>We just ser<br>404878 -<br>Resend coc                             | code มากรอกในขั้น<br>nt a code to b: alignot<br>V.กรอก col | เตอนต่อไป<br>mai.com<br>de |
|                                                                               | University of Phayao                                                                                                    |                                                                                                    |                                                            | Back Next                  |
|                                                                               | This message was sent from an unmonitored email address.<br>Please do not reply to this message.                                                                                                    | UP Office 365                                                                                                    |                                                            | vi. กด Next                |

5. หลังจากกด Next จะมี pop-up สีเขียวเล็ก ๆ แจ้งว่า Email was successfully registered

| Microsoft Office Home                                 | × 👫 My Sign-Ins                                           | × +                                     |    |            |          | _7              |   | × |
|-------------------------------------------------------|-----------------------------------------------------------|-----------------------------------------|----|------------|----------|-----------------|---|---|
| $\leftrightarrow$ $\rightarrow$ O A                   | https://mysignins.microsoft.com/sec                       |                                         |    | ⊅≒         | Ē        | InPrivate (2)   | 9 |   |
| UP Office 365                                         | My Sign-Ins 🗡                                             |                                         |    |            |          |                 | ? |   |
| <ul> <li>Q Overview</li> <li>Security info</li> </ul> | Security info<br>These are the methods you use to sign in | to your account or reset your password. | Em | ail was si | uccessfu | ully registered |   | × |
| 🖻 Organizations                                       | + Add method                                              |                                         |    |            |          |                 |   |   |
| Devices                                               | Email                                                     | b il@hotmail.com                        |    | Change     |          | Delete          |   |   |
| A Privacy                                             | Lost device? Sign out everywhere                          |                                         |    |            |          |                 |   |   |